This Windows<sup>®</sup> software helps your child learn addition, subtraction, multiplication and division. There is a one-time license fee of \$6.95 for perpetual use of the software. Free delivery. Request a PayPal invoice by email to <u>serviceteam@thegolassocompany.com</u> PayPal accepts all major credit cards. After your payment is approved by PayPal, you will receive an email with an attachment of an executable containing an Install Wizard to guide you through installation. No internet connection is required to use the software.

| Upon successful installation, the blue icon shown<br>below appears on your desktop. Click on it to<br>launch the program. The screen shown to the right<br>appears where you or your child can configure the<br>software.                                                                                      | GOLASSO SOFTWARE<br>SELECT MODE:<br>♥ 9x9 (NO OPERAND OVER 9)<br>■ 20x20 (OPERAND FROM 10 TO 20)<br>■ MIXED |
|----------------------------------------------------------------------------------------------------|----------------------------------------------------------------------------------------------------|
| The 9x9 Mode is for beginning learners No.                                                                                                    | SELECT TEST:<br>ADDITION<br>SUBTRACTION<br>MULTIPLICATION<br>DIVISION<br>MIXED                              |
| operand will appear during a test which is over 9.<br>Examples: 2+2 or 6+5 or 3+9. The 20x20 Mode is<br>for more experienced learners. One or both<br>operands can be over 9. Examples: 2+15 or 11+16<br>or 12+4. The test can be limited to Addition,<br>Subtraction. Multiplication or Division. or the test | QUESTIONS IN TEST:   SECONDS TO ANSWER:     ✓ 10   3     25   ✓ 4     50   5     75   6     100   7         |
| can be a mixture of questions with adding,<br>subtracting, multiplying or dividing. In 20x20 Mode<br>it is recommended to select only Addition or<br>Subtraction tests. Specify the number of questions<br>in a test and the number of seconds to answer a                                                     | <u>C</u> LICK TO START <u>E</u> ND   TEST RESULTS   CORRECT: 0                                              |
| question.                                                                                                    |                                                                                                    |

Click the button **CLICK TO START (or press the letter C on keyboard)** to start the test and the display shown on the next page will appear. When the test is finished, the Configuration Window above will appear with the test results. Another test can then be started. Each test is different as the questions are randomly generated by the software.

## Golasso Math Tests for Kids

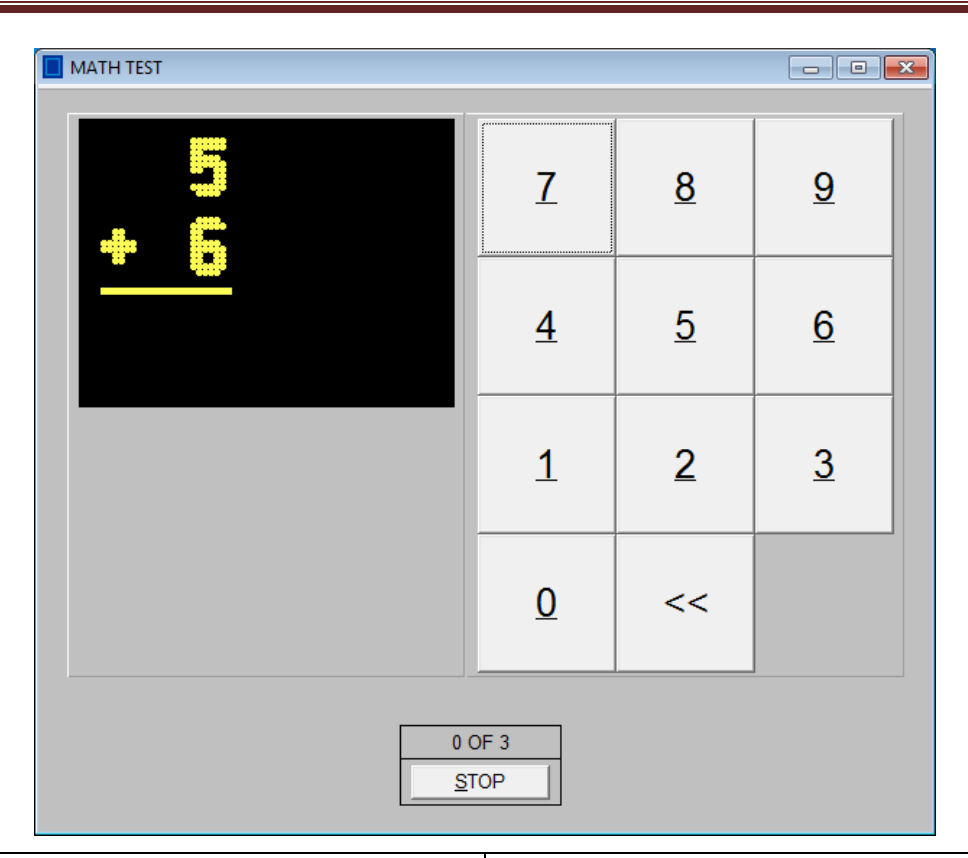

Your child can click the virtual keypad to enter the answer. Click on the keypad with the mouse or if you have a touch screen monitor, your child can touch the numbers on the keypad. A third option is to use the real keypad on the device keyboard. If the answer is correct, a green checkmark appears. If the answer is incorrect, the software crosses out the incorrect answer and displays the correct answer. Later in the test, the software may repeat a question which had been answered incorrectly.

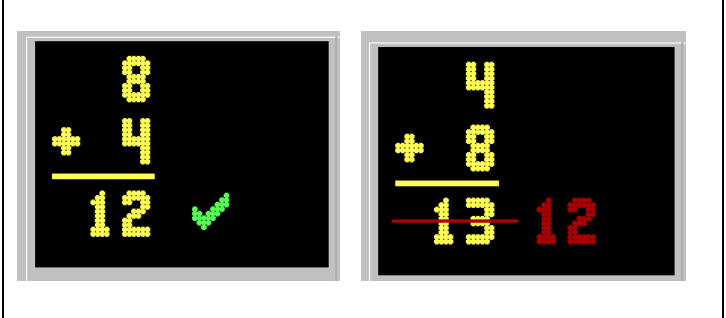

## **Software Specifications**

The software operates exclusively on all Windows® Operating Systems. It requires 2 MB space on your hard drive.